# •°Zennio

### INZennio Z38

#### INZennio Z38 - Ecran tactile Z38 avec thermostat d'ambiance, récepteur IR et entrées binaires ZN1VI-TP38 Doc

**Document Technique** 

#### **CARACTÉRISTIQUES :**

- Ecran tactile LCD rétro-éclairé de 3.8"
- Thermostat d'habitation
- Gestion intégrale du climat (Chauffage et air conditionnée)
- 12 fonctions d'action directe de libre configuration
- 6 sous-menus avec au maximum 6 fonctions chacune :
  - o Scènes
  - o Alarmes
  - Programmations horaires
  - Configuration du climat
  - Paramètres d'écran
- Récepteur pour contrôle à distance par IR
- 4 entrées binaires pour boutons poussoir conventionnels
- Requière seulement une connexion au Bus
- Ne requière pas d'alimentation autre que celle du Bus
- Unité de couplage au Bus KNX intégrée
- Sauvegarde de toutes les données en cas de perte d'alimentation
- Conforme aux directives CE

| CONCEPT                                |                                                          |                                       | DESCRIPTION                                                           |
|----------------------------------------|----------------------------------------------------------|---------------------------------------|-----------------------------------------------------------------------|
| <ul> <li>Type de dispositif</li> </ul> |                                                          |                                       | Dispositif de contrôle de fonctionnement électrique                   |
|                                        |                                                          | <ul> <li>Tension de</li> </ul>        | 29V DC typiques                                                       |
|                                        |                                                          | fonctionnement                        |                                                                       |
| 0                                      | Alimentation                                             | <ul> <li>Marge de tension</li> </ul>  | 2131V DC                                                              |
|                                        | EIB/KNX                                                  | <ul> <li>Consommation</li> </ul>      | 480mW (deux charges de Bus)                                           |
|                                        |                                                          | <ul> <li>Type de connexion</li> </ul> | Connecteur standard de Bus pour TP1, 0.50 mm <sup>2</sup> de section  |
| 0                                      | Alimentation externe                                     |                                       | Non                                                                   |
| 0                                      | Température de travail                                   |                                       | 0°C à +45°C                                                           |
| 0                                      | Température de stockage                                  |                                       | -20°C à +60°C                                                         |
| 0                                      | <ul> <li>Humidité relative</li> </ul>                    |                                       | 30 à 85% RH (sans condensation)                                       |
| 0                                      | <ul> <li>Humidité relative de stockage</li> </ul>        |                                       | 30 à 85% RH (sans condensation)                                       |
| 0                                      | Caractéristique supplémentaire                           |                                       | Classe B                                                              |
| 0                                      | Catégorie d'immunité surtension                          |                                       |                                                                       |
| 0                                      | Type de fonctionnement                                   |                                       | Fonctionnement continu                                                |
| 0                                      | Type d'action du dispositif                              |                                       | Туре 1                                                                |
| 0                                      | <ul> <li>Période de sollicitation électrique</li> </ul>  |                                       | Long                                                                  |
| 0                                      | <ul> <li>Nombre de cycles automatiques par</li> </ul>    |                                       | 100.000 cycles                                                        |
|                                        | action automatique                                       |                                       |                                                                       |
| 0                                      | <ul> <li>Degré de contamination</li> </ul>               |                                       | IP20, Ambiance propre                                                 |
| 0                                      | o Montage                                                |                                       | Dispositif de Contrôle de Montage Indépendant                         |
|                                        |                                                          |                                       | En position verticale avec le récepteur IR et la sonde de température |
|                                        |                                                          |                                       | vers le bas. Voir les indications de montage sur la « figure de       |
|                                        |                                                          |                                       | montage »                                                             |
| 0                                      | <ul> <li>Espacement minimal</li> </ul>                   |                                       | Eloigner des sources de chaleur/froid et courant d'air pour éviter de |
|                                        |                                                          |                                       | fausses mesures du capteur de température                             |
| 0                                      | Réponse à la                                             | perte de la tension du Bus            | Sauvegarde complète                                                   |
| 0                                      | <ul> <li>Réponse en cas de restauration de la</li> </ul> |                                       | Sont restaurées les valeurs antérieures à la perte de tension du Bus  |
|                                        | tension de Bus                                           | 8                                     |                                                                       |
| 0                                      | Indicateur d'opération                                   |                                       | Divers sur l'écran selon programmation.                               |
| 0                                      | • Accessoires                                            |                                       | Télécommande 24 touches (Optionnelle)                                 |
| 0                                      | <ul> <li>Indice CTI de la PCB</li> </ul>                 |                                       | 175 V                                                                 |
| 0                                      | <ul> <li>Matériel du boîtier</li> </ul>                  |                                       | ABS+PC, catégorie d'inflammabilité classe D                           |
| 0                                      | • Poids                                                  |                                       | Environ 250 gr.                                                       |

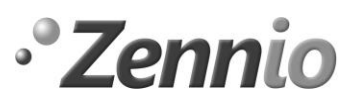

### INZennio Z38

INZennio Z38 - Ecran tactile Z38 avec thermostat d'ambiance, récepteur IR et entrées binaires ZN1VI-TP38 Doc

**Document Technique** 

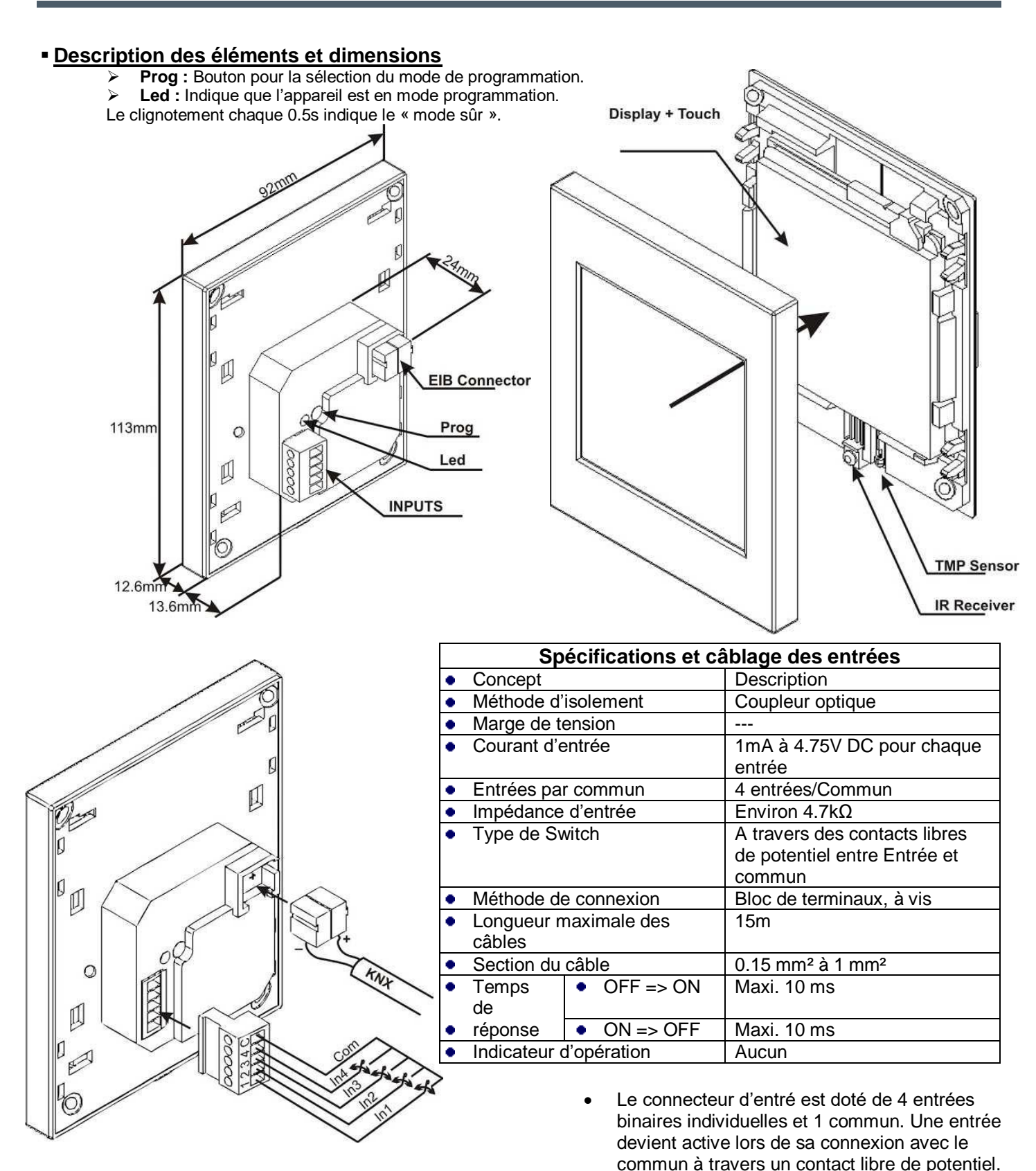

Figure de montage (lire complètement avant de commencer le montage) :

# •°Zennio

#### INZennio Z38 - Ecran tactile Z38 avec thermostat d'ambiance, récepteur IR et entrées binaires ZN1VI-TP38 Doc

#### **Document Technique**

- 1. La pièce de base de l'écran tactile (dans laquelle se loge l'écran) s'introduira, comme indiqué sur la figure, dans un boîtier d'encastrement, carré ou rond (diamètre minimum intérieur du cercle de 65mm), en ayant au préalable connecté le connecteur de Bus et celui des entrées binaires.
- 2. Le connecteur d'entrées aura été câblé préalablement afin d'éviter un démontage postérieur
- 3. Il n'est permis, sous aucun prétexte, de démonter l'écran de sa pièce de base. La garantie serait alors annulée.
- 4. A l'aide d'un niveau, mettre la pièce de base de l'écran dans la position adéquate et marquer les points où seront introduites les chevilles nécessaires pour le montage.
- 5. Une fois introduites les chevilles (pas obligatoirement sur des murs en bois), placer la pièce de base qui se vissera au mur avec le serrage nécessaire pour que la pièce de base soit bien fixée mais sans que cela produise une déformation de celle-ci.
- 6. Retirer la protection de l'écran tactile (fine pellicule de plastique).
- 7. Pour finir, mettre le boîtier de l'écran en appuyant sur les quatre points d'ancrages.
- 8. Au cas où il serait obligé de démonter l'appareil, le boîtier devra être séparé de la pièce de base à l'aide d'un ustensile tel qu'un petit couteau, les séparant par les quatre points d'ancrage, et introduisant un maximum de superficie de l'ustensile entre les deux surface afin de ne pas endommager les pièces.

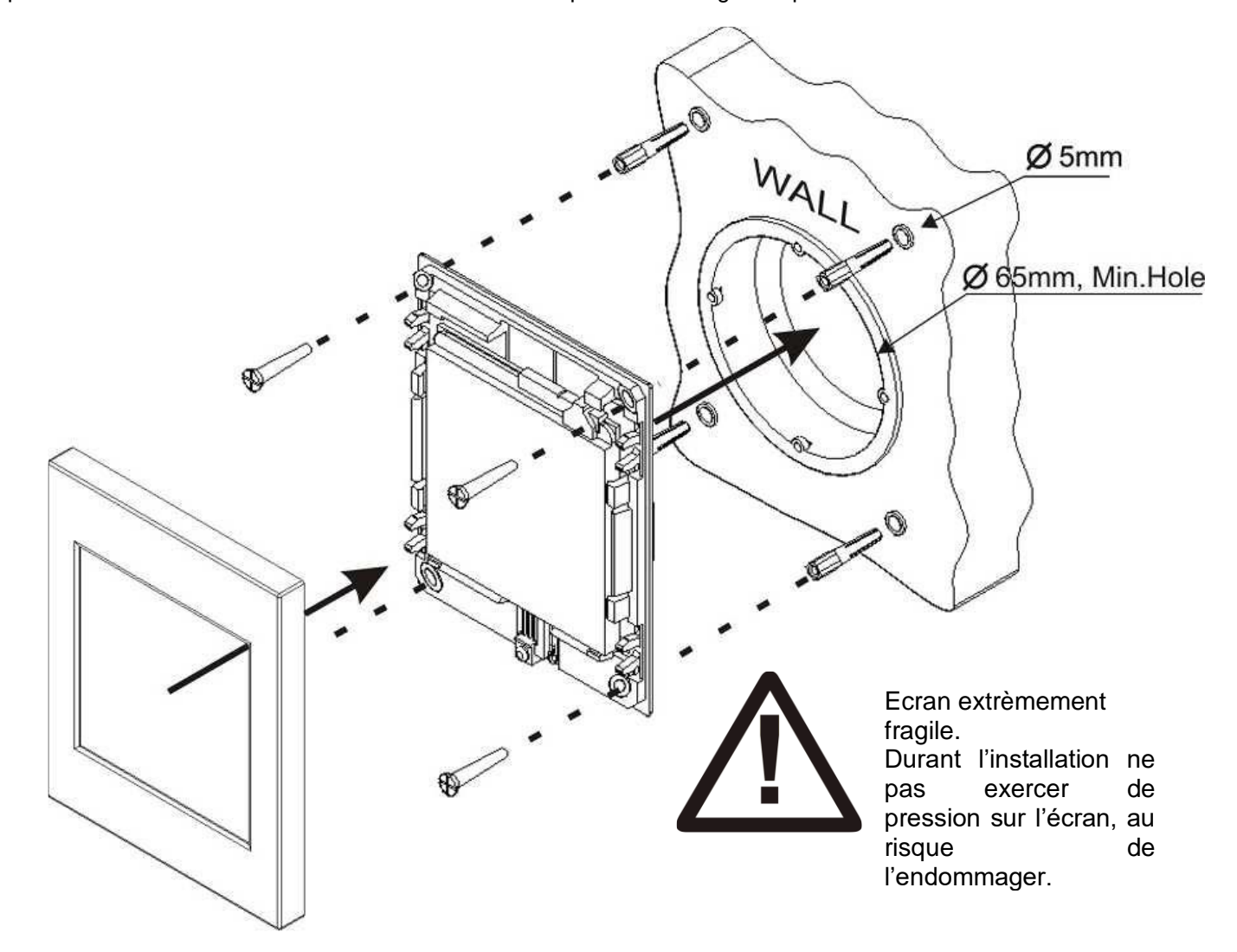

# •°Zennio

### INZennio Z38 - Ecran tactile Z38 avec thermostat d'ambiance, récepteur IR et entrées binaires ZN1VI-TP38 Doc

#### **Document Technique**

INZennio Z38

- Une fois l'écran tactile installé, le téléchargement de programmation pourra être effectué à l'aide de l'ETS.
- A la fin de la programmation il est nécessaire, comme indiqué sur la figure, d'effectuer une pression sur le coin 1 puis le coin 2 afin de délimiter la zone tactile.
- Ces limites sont conservées même après une perte de tension du Bus.
- Par contre, cette manipulation sera obligatoire après chaque téléchargement.
- Le dispositif peut se mettre en Mode Programmation depuis le menu sur l'écran de la façon suivante: Menu => Configuration => programmation (case supérieur gauche) => ON. Pour pouvoir maintenir cette option, il faut la configurer sur la page de configuration des paramètres de l'ETS.
- Il est conseillé d'activer les fonctions de "contrast" et de "programmation" de cette page pour n'importe quelle configuration.

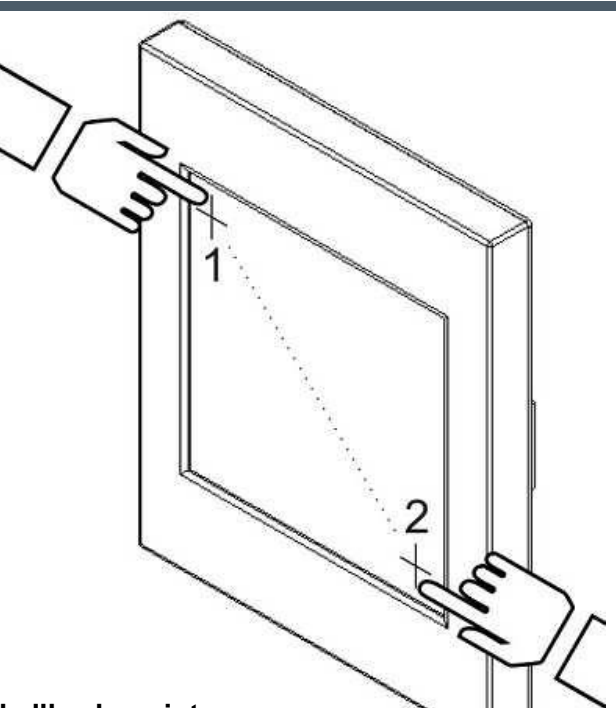

Spécification du régulateur de température et de l'horloge interne

|   | Concept                                     | Description                                      |
|---|---------------------------------------------|--------------------------------------------------|
| ٠ | Marge de mesure                             | 0°C à 40°C                                       |
| ٠ | Résolution                                  | 0,1 K                                            |
| ٠ | Précision du capteur                        | ± 0.5°C                                          |
|   |                                             |                                                  |
| ٠ | Résolution de l'horloge interne             | 1 minute                                         |
| ٠ | Erreur                                      | Pour avoir le minimum d'erreur, établir une      |
|   |                                             | actualisation chaque heure, via le bus, avec une |
|   |                                             | horloge KNX.                                     |
| ٠ | Ajustement date et heure                    | Manuellement via la configuration sur l'écran ou |
|   |                                             | automatique via des messages du Bus provenant    |
|   |                                             | d'une horloge KNX.                               |
| ٠ | Réaction en cas de coupure d'alimentation   | L'horloge mémorisera la dernière heure affichée  |
| ٠ | Réaction en cas de retour de l'alimentation | L'horloge affichera la dernière heure mémorisée  |

#### Maintenance générale

Nettoyer l'appareil avec un tissu propre, doux et légèrement humide. Ne pas utiliser d'alcool, aérosols ni de produits dissolvants ou abrasifs qui pourraient endommager les finitions de l'INZennio Z38.

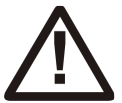

### Instructions de sécurité

- Ne pas connecté la tension principale (230V) ou autres tensions externes sur le Bus KNX. Connecter une tension externe peut mettre en danger la sécurité électrique de tout le système EIB/KONNEX.
- S'assurer lors de l'installation qu'il y ait un isolement suffisant entre les conducteurs de tension principale de 230V et les conducteurs du Bus et ses extensions.
- Pour prévenir les perturbations d'EMC, il est recommandé d'étendre les lignes des entrées de telle forme à ce qu'elles restent le moins possible parallèle aux conducteurs de la tension principale de 230V.